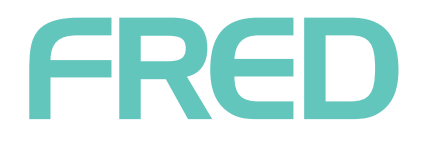

## Fred Office Plus Add a New Supplier

## Step 1: Create a new Supplier & match to AppCAT

- 1. Go to **Contacts**, select **Suppliers** then click **New**.
- 2. On the **General** tab, in the **Company Name** field, enter the name of the supplier.

| upplier - New       |                 |                  |  |
|---------------------|-----------------|------------------|--|
| ile Edit View       | Help            |                  |  |
| Real Save and Close | Save 🕆 🕂 -      |                  |  |
| General Types       | Accounts AppCAT |                  |  |
| General             |                 | Address          |  |
| Company Name        | Blackmores      | Address Line 1   |  |
| Last Name           |                 | Address Line 2   |  |
| First Name          |                 | City             |  |
| Title               |                 | Post Code        |  |
| Contact Informatio  | n               | State            |  |
| Phone #             |                 | Internet Details |  |
| Mobile #            |                 | Email Address    |  |
| Fax #               |                 | Web Address      |  |
| Other Details       |                 | Remarks          |  |
| Supplier Code       | 70 +            |                  |  |
| ABN                 |                 |                  |  |
| HQID                | Unmatched       |                  |  |

- 3. Click the AppCAT tab, then do the following:
  - a. Click the Automatic button to match the supplier to AppCAT.
  - b. Click Select All.
  - c. Click **Apply** to apply the changes.

() If an automatic match is not possible, try a manual match. Be aware that the manual search looks for the exact AppCAT description, so sometimes entering the first few letters is best when searching. Also, keep in mind supplier name changes as there may be differences between the supplier name in Fred Office and AppCAT

| upplier - New              |             |              |            |
|----------------------------|-------------|--------------|------------|
| le Edit View Help          |             |              |            |
| Save and Close Save        | 合 寻 -       |              |            |
| General Types Accounts     | AppCAT      |              |            |
| Match Detail               |             |              |            |
| AppCAT Supplier Blackmore  | s           | ×            |            |
|                            |             |              |            |
| Change Detail              |             |              |            |
| Change                     | Local Value | AppCAT Value | Select All |
| Supplier - PostCode Change |             | 3095         | Clear      |
| Supplier - Phone Change    |             | 02 9951 0111 | - Annala   |
| Supplier - Fax Change      |             | 02 9949 1954 | Apply      |
| Supplier - City Change     |             | Eltham       |            |

4. Click the **Types** tab, then select the relevant **Supplier Type**.

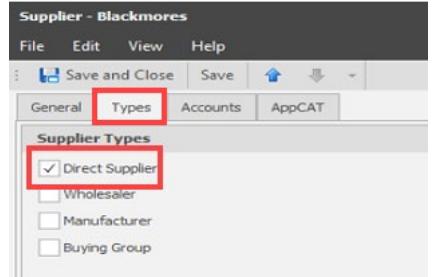

- (
- A Supplier type must be selected for the supplier to function correctly for ordering.

- 5. If this is an electronic supplier, then do the following:
  - a. Click the Accounts tab, then click Add and enter the account details provided by your supplier.
  - b. Clear the checkbox for This supplier does not use electronic ordering.

| Supplier - Blackmores         |                            | ) <del>(</del> |
|-------------------------------|----------------------------|----------------|
| File Edit View Help           |                            |                |
| E Save and Close Save         | · · ·                      |                |
| General Types Accounts        | AppCAT                     |                |
| Accounts                      |                            |                |
| Account #                     | Description                | Add            |
|                               |                            | Edit           |
|                               |                            | Remove         |
|                               |                            |                |
|                               |                            |                |
|                               |                            |                |
|                               |                            |                |
|                               | NO EDDES EXISTIN THIS VIEW |                |
|                               |                            |                |
|                               |                            |                |
|                               |                            |                |
|                               |                            |                |
|                               |                            |                |
| This supplier does not use el | lectronic ordering.        |                |

6. Click Save & Close.

If the supplier is on AppCat, follow the instructions in <u>Step 2A: AppCAT Download for AppCAT Suppliers</u>. Otherwise skip ahead to <u>Step 2B: Non-AppCAT Suppliers</u>.

## Step 2A: AppCAT Download for AppCAT Suppliers

- 1. Go to Assistants, select AppCAT, then click Download Now.
- Wait for the download to complete before continuing.
  Co to Assistants, select AppCAT, then click New Supplier Items.
  Interences are details on local item database that do not match the current data in AppCAT that is providely as needed. Core fields can be auto applied using the AppCAT that is provide application using the AppCAT that is provide application using the AppCAT that is provide application using the AppCAT that is provide application using the AppCAT that is provide application using the AppCAT that is provide application using the AppCAT that is provide application using the AppCAT that is provide application using the AppCAT that is provide application using the AppCAT that is provide application application to detail the dotted application application to the Supplier name to expand the list.
  Interview Height Collapse AII, then click > next to the Supplier name to expand the list.

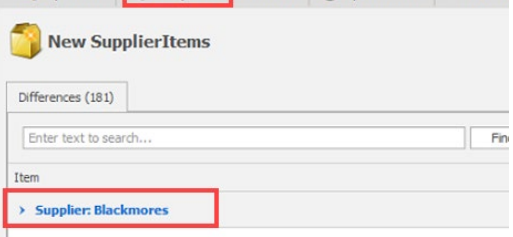

- 4. Select all the items—click the first item in the list, press and hold **SHIFT**, then click the last item in the list you want to update.
- 5. Click **Update Value**, then at the bottom right corner click **OK**.

| File       View       Help <ul> <li>Expand All</li> <li>Collapse All</li> <li>Select All</li> <li>Update Value</li> <li>Image: Select All</li> </ul> <ul> <li>Image: Select All</li> <li>Update Value</li> <li>Image: Select All</li> <li>Update Value</li> </ul> <ul> <li>Image: Select All</li> <li>Image: Select All</li> <li>Image: Select A</li></ul> | a an anna anna anna anna anna anna ann |                    |            |                |  |
|----------------------------------------------------------------------------------------------------|----------------------------------------|--------------------|------------|----------------|--|
| File       View       Help <ul> <li>Expand All</li> <li>Collapse All</li> <li>Select All</li> <li>Update Value</li> </ul> New SupplierItems          Differences (181)          Enter text to search         Item                Supplier: Blackmores                                                                                                    | AppCAT Differ                          | ences              |            |                |  |
| Image: Several All Select All Update Value         Image: New SupplierItems         Differences (181)         Enter text to search         Item         Supplier: Blackmores                                                                                                    | File View                              | Help               |            |                |  |
| New SupplierItems Differences (181) Enter text to search Item      Supplier: Blackmores                                                                                                    | 🔍 Expand All                           | Real Collapse All  | Select All | 📀 Update Value |  |
| Differences (181) Enter text to search Item Supplier: Blackmores                                                                                                    | 🏐 New Su                               | plierItems         |            |                |  |
| Enter text to search<br>Item<br>Supplier: Blackmores                                                                                                    | Differences (181)                      |                    |            |                |  |
| ltem<br>V Supplier: Blackmores                                                                                                    | Enter text to se                       | arch               |            |                |  |
| <ul> <li>Supplier: Blackmores</li> </ul>                                                                                                    | Item                                   |                    |            |                |  |
|                                                                                                    | <ul> <li>Supplier: Black</li> </ul>    | ckmores            |            |                |  |
| BM PAW Complete Calm (300g)                                                                                                    | BM PAW Complete                        | Calm (300g)        |            |                |  |
| PAW Conditioner & Groom Spray (200ml)                                                                                                    | PAW Conditioner 8                      | Groom Spray (200ml | )          |                |  |

(i) If you have selected over 500 items to update, this may decrease the speed of Fred Office and may delay scripts going to the till. It is recommended to update smaller groups or perform outside business hours

## Step 2B: Non-AppCAT Suppliers

- 1. Go to **Inventory**, then select **Items** and search for the item.
- 2. Double click to open the item stock card.
- 3. Click the **Inventory & Ordering** tab, then select **Suppliers**.
- 4. Click Add.
- 5. Select the new supplier from the **Supplier** dropdown.
- 6. Enter all details.
- 7. Click OK

| Pack Qty    | Multi Qty                               | Cost Ex            | Prim                       | ary                             | Add                                                                |
|-------------|-----------------------------------------|--------------------|----------------------------|---------------------------------|--------------------------------------------------------------------|
|             |                                         |                    |                            | $\checkmark$                    | Edit.                                                              |
|             |                                         |                    |                            |                                 | Remo                                                               |
|             |                                         |                    |                            |                                 | AppCA                                                              |
|             |                                         |                    |                            |                                 |                                                                    |
| m           |                                         |                    |                            |                                 |                                                                    |
| tem         |                                         |                    |                            |                                 |                                                                    |
| Blackmore   | s                                       |                    |                            |                                 |                                                                    |
| mber 454567 |                                         | Primary Supplier   |                            |                                 |                                                                    |
| der         | 1                                       |                    |                            |                                 |                                                                    |
|             |                                         |                    |                            |                                 |                                                                    |
| ty          | 1                                       |                    |                            |                                 |                                                                    |
| ty          | 1                                       |                    |                            |                                 |                                                                    |
| ity         | 1<br>1<br>\$5.70                        |                    |                            |                                 |                                                                    |
|             | Pack Qty<br>1 tem Etem Blackmore 454567 | Pack Qty Multi Qty | Pack Qty Multi Qty Cost Ex | Pack Qty Multi Qty Cost Ex Prim | Pack Qty Multi Qty Cost Ex Primary       1     1     0     \$18.33 |

- 8. Click Save & Close.
- 9. Repeat for all items.
- (1) Although this step can be done in bulk using the Quick Action Wizard, the Quick Action process enters randomly generated PDE Codes for all items. This prevents any PDE searching for these items. For example, when adding items to an order or invoice. It is recommended you add each item's supplier information required as outlined.
- For items not in AppCAT, you can use Item Manager to add items using an Excel spreadsheet. If the supplier provides a list of their items with barcodes, cost price, retail prices, and reorder numbers, you can import them. For detailed instructions, see Import into Item Manager and commit the sheet in Fred Office Plus Online Help.